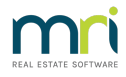

## Receipt to Unallocated Funds

This article will assist you to receipt funds directly to unallocated funds, and not levies or interest. This can occur when the funds are to be refunded to the owner, or held for another purpose. The owner may have several Lots and it appears that the funds may need to be split.

## Process

Click on the Receipt Icon or go to Accounting > Receipting > Single

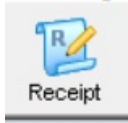

1. Enter the Lot and Plan number and click enter

2. Note in the top right hand corner there is a figure for Unallocated, in this example being 0.00

| 😰 Receipting                                                                                |                      |               |                                                        |                                             |                                       |                                      |                |                                                  |                               |                       |
|---------------------------------------------------------------------------------------------|----------------------|---------------|--------------------------------------------------------|---------------------------------------------|---------------------------------------|--------------------------------------|----------------|--------------------------------------------------|-------------------------------|-----------------------|
| 📼 🔊 🖳 🍥                                                                                     |                      |               |                                                        | Recei                                       | ipting into bank                      | account: Roo                         | skend Strata M | anagement - G                                    | eneral Trust                  |                       |
| Levy or Owner Invo                                                                          | ice                  |               |                                                        | Other Receipt                               | Trust Ledger                          |                                      |                |                                                  |                               |                       |
| Selected: Lot 4 / Plan 4444 (GST regist     Unit/Plan © Lot/Plan © Address Lot No. Plan No. | ered)<br>C Name (    | C Lot Ref     | Ms Sarah Ma<br>4/Chandos T<br>Chandos Stre<br>LEONARDS | arinara<br>'owers, 1<br>eet, ST<br>NSW 2065 | Unal<br>Unal<br><b>Due</b><br>Paid to | located B/F<br>located<br>31/03/2019 | New paid       | 0.00<br>0.00<br><b>2,915.18</b><br>to 31/03/2019 |                               |                       |
| Date Description Ad                                                                         | min due 🛛 A          | dmin paid     | Capital W                                              | Capital W                                   | Other due                             | Other paid                           | Outstanding    | Allocation                                       | % Discount Group              |                       |
| 01/04 Quarterly Admin/C                                                                     | 582.35               | 0.00          | 216.90                                                 | 0.00                                        | 0.00                                  | 0.00                                 | 799.25         | 0.00                                             | 0.00                          |                       |
| 01/07 Quarterly Admin/C                                                                     | 582.35               | 0.00          | 216.90                                                 | 0.00                                        | 0.00                                  | 0.00                                 | 799.25         | 0.00                                             | 0.00                          |                       |
| 01/10 Quarterly Admin/C                                                                     | 582.35               | 0.00          | 216.90                                                 | 0.00                                        | 0.00                                  | 0.00                                 | 799.25         | 0.00                                             | 0.00                          |                       |
|                                                                                             |                      |               |                                                        |                                             |                                       |                                      |                |                                                  |                               |                       |
| Charge unpaid interest                                                                      | 2,124.06             | 0.00          | 791.12                                                 | 0.00                                        | 0.00                                  | 0.00                                 | 2,915.18       | 0.00                                             | >                             |                       |
| Total amount                                                                                | Payer<br>Description | Ms Sarah I    | Marinara                                               |                                             |                                       |                                      |                | 🗌 Banked                                         | ✓ Charge fees                 | for manual receipting |
| Cheque details                                                                              |                      | ,             |                                                        |                                             |                                       |                                      |                |                                                  |                               |                       |
| Cheque amount                                                                               | Cheque no.           |               | Dra                                                    | awer                                        |                                       |                                      |                |                                                  |                               |                       |
| Bank                                                                                        |                      |               | ▼ Bra                                                  | anch                                        |                                       |                                      | B              | SB ·                                             |                               |                       |
| Note: When you have completed entering up                                                   | ur manual rec        | peints for ca | wh and/or cher                                         | nues unu must fi                            | nalise those re-                      | ceints in the A                      | counting > Ra  | nking screen a                                   | ile fiendeb zuour depositieli | n(e)                  |

3. Enter the amount to be receipted, tick the banked box if the funds are already on the bank statement, or are being receipted after a cancellation of a receipt. Untick charge fees if you wish.

4. Note that Strata Master will allocate blue ticks to the left of levies and/or interest.

| Receipting                          |                            |                             |            |                                                    |                                                 |                              |                                             |                 |                                                    |              |             |         |          |
|-------------------------------------|----------------------------|-----------------------------|------------|----------------------------------------------------|-------------------------------------------------|------------------------------|---------------------------------------------|-----------------|----------------------------------------------------|--------------|-------------|---------|----------|
| 5                                   | u 🕹                        |                             |            |                                                    | Rece                                            | ipting into ban              | k account: Ro                               | ickend Strata N | fanagement - G                                     | eneral Trust |             |         |          |
|                                     | Levy or Owner              | Invoice                     |            |                                                    | Other Receip                                    | t to Owners Co               | rporation                                   | - Y             |                                                    | Tru:         | st Ledger   |         |          |
| elected: Lo<br>`Unit/Plan<br>ot No. | ot 4 / Plan 4444 (GST<br>∩ | registered)<br>dress ∩ Name | C Lot Ref  | Ms Sarah M<br>4/Chandos<br>Chandos Sti<br>LEONARDS | arinara<br>Towers, 1<br>reet, ST<br>SINSWI 2065 | Una<br>Una<br>Dui<br>Paid to | llocated B/F<br>llocated<br>s<br>31/03/2019 | New pair        | 0.00<br>0.00<br><b>2,915.18</b><br>J to 31/03/2019 |              |             |         |          |
| Date                                | Description                | Admin due                   | Admin paid | Capital W                                          | Capital W                                       | Other due                    | Other paid                                  | Outstanding     | Allocation                                         | % Discount   | Group       |         |          |
| o1/04                               | Quarterly Admin/C          | 582.35                      | 0.00       | 216.90                                             | 0.00                                            | 0.00                         | 0.00                                        | 616.68          | 182.57                                             | 0.00         |             |         |          |
| 01/07                               | Quarterly Admin/C          | 582.35                      | 0.00       | 216.90                                             | 0.00                                            | 0.00                         | 0.00                                        | 799.25          | 0.00                                               | 0.00         |             |         |          |
| 01/10                               | Quarterly Admin/C          | 582.35                      | 0.00       | 216.90                                             | 0.00                                            | 0.00                         | 0.00                                        | 799.25          | 0.00                                               | 0.00         |             |         |          |
| <b>√</b> 27/08                      | Interest due               | 377.01                      | 0.00       | 140.42                                             | 0.00                                            | 0.00                         | 0.00                                        | 0.00            | 517.43                                             |              |             |         |          |
| (                                   |                            |                             |            |                                                    |                                                 |                              |                                             |                 |                                                    |              |             |         |          |
| Charge u                            | npaid interest             | 2,124.06                    | 0.00       | 791.12                                             | 0.00                                            | 0.00                         | 0.00                                        | 2,215.18        | 700.00                                             |              | ,           |         |          |
|                                     |                            |                             |            |                                                    |                                                 |                              |                                             |                 |                                                    |              |             |         |          |
| ceipt detail:<br>Total amo          | s<br>unt 700.00            | Paye                        | Ms Sarah   | Marinara                                           |                                                 |                              |                                             |                 | ✓ Banked                                           |              | Charge fees | formani | al racai |

5. It is important to click on ALL of the blue ticks to remove them. You will then see the receipt amount in the unallocated figure.

|                                  | Levy or Owner                                               | Invoice                                           |                                                |                             | Other Receip                                  | ot to Owners Co |                                                     | Trust Ledger |            |            |       |
|----------------------------------|-------------------------------------------------------------|---------------------------------------------------|------------------------------------------------|-----------------------------|-----------------------------------------------|-----------------|-----------------------------------------------------|--------------|------------|------------|-------|
| Selected:<br>O Unit/F<br>Lot No. | Lot 4 / Plan 4444 (GST<br>Plan © Lot/Plan © Add<br>Plan No. | Ms Sarah M<br>4/Chandos<br>Chandos St<br>LEONARDS | arinara<br>Towers, 1<br>reet, ST<br>S NSW 2065 | Una<br>Una<br>Du<br>Paid to | allocated B/F<br>allocated<br>e<br>31/03/2019 | New paid        | 0.00<br>700.00<br><b>2,915.18</b><br>Ito 31/03/2019 | )            |            |            |       |
| Date                             | Description                                                 | Admin due                                         | Admin paid                                     | Capital W                   | Capital W                                     | Other due       | Other paid                                          | Outstanding  | Allocation | % Discount | Group |
| 01/0                             | 4 Quarterly Admin/C                                         | 582.35                                            | 0.00                                           | 216.90                      | 0.00                                          | 0.00            | 0.00                                                | 799.25       | 0.00       | 0.00       |       |
| 01/0                             | 7 Quarterly Admin/C                                         | 582.35                                            | 0.00                                           | 216.90                      | 0.00                                          | 0.00            | 0.00                                                | 799.25       | 0.00       | 0.00       |       |
| 01/1                             | 0 Quarterly Admin/C                                         | 582.35                                            | 0.00                                           | 216.90                      | 0.00                                          | 0.00            | 0.00                                                | 799.25       | 0.00       | 0.00       |       |
| 27/0                             | 8 Interest due                                              | 377.01                                            | 0.00                                           | 140.42                      | 0.00                                          | 0.00            | 0.00                                                | 517.43       | 0.00       |            |       |

6. If you want to enter a description, do so, for example you may reference the receipt number that has been cancelled.

7. Click process

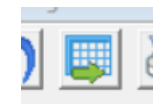

8 Check the Lot Owner ledger and ensure the funds are showing in the unallocated total

| 1 01/10                                            | /2019 Quarterly | Quarterly Admin/0 | Capital Works | Levy   | 58 | 2.35                                         | 0.00    | 216.90 | 0.00          | 152.41                          | 0.00% Standa | ard Normal          | None  |
|----------------------------------------------------|-----------------|-------------------|---------------|--------|----|----------------------------------------------|---------|--------|---------------|---------------------------------|--------------|---------------------|-------|
| Current position: Unallocated prepayments \$700.00 |                 |                   |               |        |    | Levy arrears & owner invoices due \$2,215.18 |         |        |               | Interest on levy arrears \$0.00 |              |                     |       |
| Receipts                                           |                 |                   |               |        |    | Adm                                          | in Fund |        | Capital Works | Fund                            | Unallocated  |                     |       |
| Date                                               | Receipt no. Sub | type              | Status        | Source |    | Paid                                         | Intere  | est    | Paid          | Interest                        | Paid         | Total amount Cheque | no. I |

9. Funds can then be returned to the owner via Refund Levy function, or held. The funds may auto allocate to a future levy posting.

To check unallocated figures on Lots, go to the Formatted Reports > Levy Positions > scroll to last page. There is a listing of all Lots holding unallocated funds along with the amount held.

27/08/2021 12:10 pm AEST